# **DCAA Vouchers by Invoice Received Date Report**

**Reference Guide** 

Reports

EDA Homepage

Analytics

System Property Audit Reports

DCAA Vouchers by Invoice Received Date Report

# **Table of Contents**

| EDA Roles                | 1 |
|--------------------------|---|
| Search Criteria          | 1 |
| Document Status*         | 3 |
| Search Results           | 4 |
| Exporting Search Results | 5 |

| EDA Roles       | <ul> <li>Roles with access to the DCAA Vouchers by Invoice Received Date Report in EDA:</li> <li>Advanced Reporting         <ul> <li>Access to the report requires that the user's profile have a Home Org that starts with "HAA"</li> </ul> </li> </ul>                                                                                                    |
|-----------------|----------------------------------------------------------------------------------------------------|
| Search Criteria | The user will log into PIEE and select the EDA icon. From the EDA dashboard go to the Analytics tab and select <b>System Property Audit</b> Reports from the Reports          PIEE Electronic Data Access         Image: Piece control of the control of the control of |

| Report                                    | Description                                                                                                    | Documentation           |
|-------------------------------------------|----------------------------------------------------------------------------------------------------|-------------------------|
| CV Parameter Report                       | The CV Parameter Report provides information on Cost Voucher parameters, to include CAGE Codes, Auditor DoDAACs, Amount, Sample Rate and Size.          | VIEW REFERENCE<br>GUIDE |
| DCAA Vouchers by<br>Invoice Received Date | The DCAA Vouchers by Invoice Received DateReport provides information on Cost Vouchers, to include contract header information and routing information. | VIEW REFERENCE<br>GUIDE |

The user will navigate to the DCAA Vouchers by Invoice Received Date Report page and enter criteria to retrieve desired data.

|                    | × | Invoice Received Date To * |
|--------------------|---|----------------------------|
| 2022/03/08         | Ë | 2022/06/08                 |
| oucher Type *      |   | Final Invoice Indicator *  |
| Select multiple    | ~ | Select multiple 🗸          |
| ocument Status *   |   |                            |
| Select multiple    | ~ |                            |
| Contract Number    |   | Delivery Order Number      |
| S V                |   | S V                        |
| Auditor DoDAAC(s)① |   |                            |
|                    |   |                            |
| Payment DoDAAC(s)  |   |                            |
| Starts With 🗸 🗸    |   |                            |
|                    |   |                            |
|                    |   |                            |

|                     | <ul> <li>Search criteria includes:</li> <li>Invoice Received Date From</li> <li>Invoice Received Date To</li> <li>Voucher Type (Direct, Non-Direct)</li> <li>Final Invoice Indicator (Final, Non</li> <li>Document Status*</li> <li>Contract Number (optional)</li> <li>Delivery Order Number (optional)</li> <li>CAGE Code(s)</li> <li>Auditor DoDAAC(s)</li> <li>Payment DoDAAC(s)</li> </ul> | )<br>-Final)                                                                                |                                                                                                    |                                                                                                    |                                                                                                    |
|---------------------|----------------------------------------------------------------------------------------------------|---------------------------------------------------------------------------------------------|----------------------------------------------------------------------------------------------------|----------------------------------------------------------------------------------------------------|----------------------------------------------------------------------------------------------------|
| Document<br>Status* | To return results with a specific Document• Accepted• Acknowledged• Draft• Extracted• myInvoice• Navy-in Process• Processed• Recall Available• Submitted• Suspended                                                                                                    | t Status, select a value<br>• Approved<br>• Hold<br>• Paid<br>• Received<br>• Trans Doc Req | e from the <b>Docum</b> <ul> <li>Certified</li> <li>In Process</li> <li>Partial</li> <li>Rejected</li> <li>Void</li> </ul> | ent Status dropdown menu<br>• Correction Required<br>• Inspected<br>• Pre-Certified<br>• Resubmitted | <ul> <li>Document status include:</li> <li>Credit</li> <li>Invalid</li> <li>Pre-Inspected</li> <li>Reviewed</li> </ul> |
|                     | Document Status *<br>28 Document Statuses selected<br>28 Accepted<br>Acknowledged<br>Approved<br>Certified<br>Correction Required                                                                                                    | ~<br>×                                                                                      |                                                                                                    |                                                                                                    |                                                                                                    |

After the search criteria are entered, the system will return a list of results with the requested criteria.

• Delivery Order Number • Shipment Number

- Contract Number
- Status
- CAGE Code Extension
- Issue By DoDAAC
- LPO Extension
- Acceptance Date
- Admin DoDAAC DUNS
- LPO Reject Date
- Voucher Document Type Contract Number Type Submit Date
- Last Update Date
- Issue By Extension
- Pay DoDAAC

- Invoice Number
  - Auditor Extension
  - Unique Identity Identifier Contractor Name
  - Ship To Extension
  - Invoice Received Date
- Voucher Type Shipment Date
  - Currency

#### • Active or Archived

- CAGE Code
- LPO DoDAAC
- LPO Certification Date
- Final Invoice Indicator Invoice Amount

|                   |                                            |                                      |                                     | 🛃 Export 🗸 🗸                            | 🛱 Save Search 🤌 Refir | e Search Q New Search                |
|-------------------|--------------------------------------------|--------------------------------------|-------------------------------------|-----------------------------------------|-----------------------|--------------------------------------|
| ontract Number ↑≞ | Delivery Order Number $\uparrow\downarrow$ | Shipment Number $\uparrow\downarrow$ | Invoice Number $\uparrow\downarrow$ | Active or Archived $\uparrow\downarrow$ | Status   ↑↓           | Admin DoDAAC                         |
| AIMEEIV012345     | 0527                                       | MAX0004                              | MAX0004                             | ACTIVE                                  | Submitted             | ABI001                               |
| F0300019C1012     |                                            | BVN0133                              | BVN0133                             | ACTIVE                                  | Extracted             | N68171                               |
| F0300019C1012     |                                            | BVN0131                              | BVN0131                             | ACTIVE                                  | Extracted             | N68171                               |
| 0300019C1012      |                                            | BVN0132                              | BVN0132                             | ACTIVE                                  | Extracted             | N68171                               |
| FU4417N9873       |                                            | BVN003                               | BVN003                              | ACTIVE                                  | Extracted             | S0512A                               |
| -U4417N9873       |                                            | BVN002                               | BVN002                              | ACTIVE                                  | Extracted             | S0512A                               |
| GS26F1018B        |                                            | BVN002                               | BVN002                              | ACTIVE                                  | Extracted             | S0512A                               |
| HQ033821P0318     |                                            | BVN0536                              | BVN0536                             | ACTIVE                                  | Extracted             | S0512A                               |
| HQ033821P0318     |                                            | BVN0535                              | BVN0535                             | ACTIVE                                  | Extracted             | S0512A                               |
|                   |                                            |                                      |                                     |                                         |                       | Þ                                    |
| Records: 1 to 10  |                                            | « « «                                | 1 2 > >> 10                         | 0 🗸                                     |                       | Max Records Returned: 2 <sup>/</sup> |

Auditor DoDAAC

• Ship to DoDAAC

Invoice Date

• DUNS +4

## Search Results

| Exporting Search<br>Results | Once the search results are returned, the "Export" buttons will allow the user to export search results in CSV format or Excel format for import<br>to a spreadsheet.<br>DCAA Vouchers by Invoice Received Date Report Results<br>will allow the user to export search results in CSV format or Excel format for import<br>by DCAA Vouchers by Invoice Received Date Report Results<br>will allow the user to export search results in CSV format or Excel format for import<br>by DCAA Vouchers by Invoice Received Date Report Results<br>will allow the user to export search results in CSV format or Excel format for import<br>by DCAA Vouchers by Invoice Received Date Report Results<br>will allow the user to export search results in CSV format or Excel format for import<br>by DCAA Vouchers by Invoice Received Date Report Results<br>will allow the user to export search results in CSV format or Excel format for import<br>by Invoice Received Date Report Results<br>will allow the user to export search results in CSV format or Excel format for import<br>will allow the user to export search results in CSV format or Excel format for import<br>will allow the user to export search results in CSV format or Excel format for import<br>will allow the user to export search results in CSV format or Excel format for import<br>will allow the user to export search results in CSV format or Excel format for import<br>will allow the user to export search results in CSV format or Excel format for import<br>will allow the user to export search results in CSV format or Excel format for import<br>will allow the user to export search results in CSV format or Excel format for import<br>will allow the user to export search results in CSV format or Excel format for import<br>will allow the user to export search results in CSV format or Excel format for import<br>will allow the user to export search results in CSV format or Excel format for import<br>will allow the user to export search results in CSV format or Excel format for import<br>will allow the user tor export search results in CSV format or Excel format |
|-----------------------------|----------------------------------------------------------------------------------------------------|
|                             | As CSV<br>As Excel<br>Schedule<br>After selecting an export format, a message will pop-up informing of the status of the download and where to find the exported report.<br>DCAA Vouchers by Invoice Received Date Report Results                                                                                                    |
|                             | Vour requested download has begun. Your requested download has begun. Please check the Task Download section of the application to see the status of your download request. ×  To retrieve the export, select the Task Download link in the Task dropdown of the EDA Dashboard.                                                                                                    |

Find the requested download in the Job List and select the **Jobs** button in the Action column

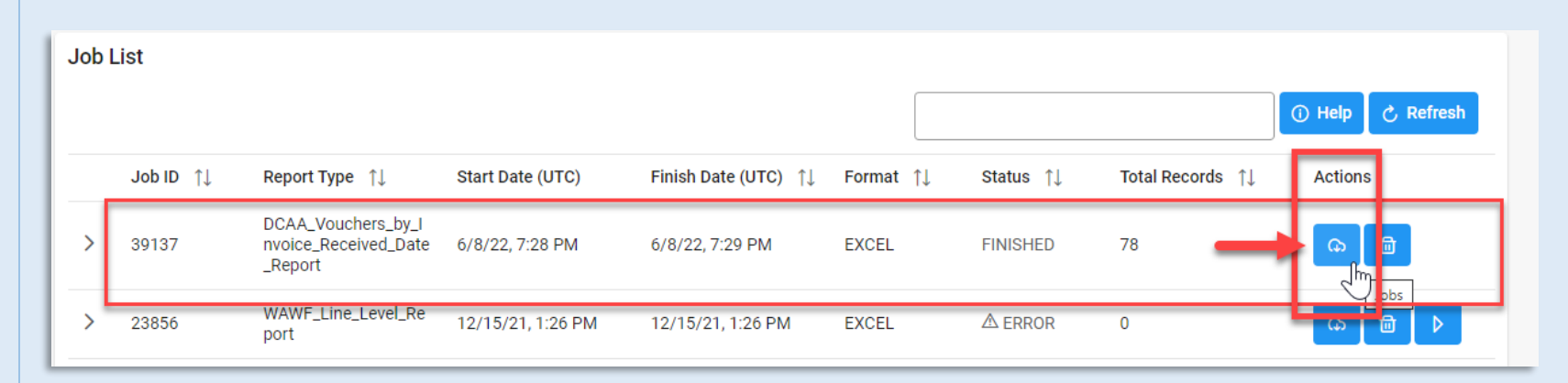

After selecting the clicking the Jobs button, the Download File window will pop-up. Select **Direct Download** link.

| Download Files |                         |                                                                                                    |            |      |                                      | ×                                            |
|----------------|-------------------------|----------------------------------------------------------------------------------------------------|------------|------|--------------------------------------|----------------------------------------------|
| Job ID     ↑↓  | Create Date (UTC)<br>↑≞ | Package Name<br>↑↓                                                                                                    | Size       | Part | Direct Download<br>(faster download) | Download via EDA<br>App (slower<br>download) |
| 39137          | 6/8/22, 7:29 PM         | DCAA_Vouchers_b<br>y_Invoice_Receive<br>d_Date_Report_39<br>137_1_20220608_<br>192911_b0c064d9<br>-b0cb-4e6f-9007-<br>79880d45aad4.zip | 0.01513 MB | 1/1  | Direct Download                      | G                                            |
|                |                         |                                                                                                    |            |      | ··· ·                                | Close                                        |

### Sample Export:

|    | AutoSave 💽                    | ₽₿       | ? < <' ~ ∰ ~ ₹  | Vendor_WAWF_Line_Level_R | eport_39043_1_20220607_193521_e70e3b4f-d | 3fc-4950-902a-784060e32508.> | klsx - Protected View - |      | 2                    |                       | ×       |
|----|-------------------------------|----------|-----------------|--------------------------|------------------------------------------|------------------------------|-------------------------|------|----------------------|-----------------------|---------|
| A  | A1 • : X 		 fx SUBMITTED DATE |          |                 |                          |                                          |                              |                         |      | ۷                    |                       |         |
|    | A                             |          | В               | С                        | D                                        | E                            | F                       | G    | н                    | I.                    | <b></b> |
| 1  | SUBMITTED                     | D DATE   | CONTRACT NUMBER | DELIVERY ORDER NUMBER    | REFERENCE PROCUREMENT ID                 | SHIPMENT NUMBER              | INVOICE NUMBER          | CLIN | LINE ITEM UNIT PRICE | LINE ITEM TOTAL PRICE |         |
| 2  | 2022-05-18                    |          | SL470122E0513   |                          |                                          | SHIP850                      | INV0850                 | 1110 | 1000                 | 10000.00              |         |
| 3  | 2022-05-18                    |          | SL470122E0513   |                          |                                          | SHIP850                      | INV0850                 |      |                      |                       |         |
| 4  | 2022-05-18                    |          | SL470122E0513   |                          |                                          | SHIP850                      | INV0850                 | 1110 | 1000                 | 10000.00              |         |
| 5  | 2022-05-17                    |          | HQ033822D0517   | HQ033822F0517            |                                          | SHP1043                      |                         | 0001 | 2899.65              | 2899.65               |         |
| 6  | 2022-05-17                    |          | HQ033822P0517   |                          |                                          | SHP1032                      |                         | 0001 | 289.65               | 579.30                |         |
| 7  | 2022-05-16                    |          | N0040614R0078   |                          |                                          | SHIP123                      | INV112                  | 0001 | 100.00               | 100000.00             |         |
| 8  | 2022-05-16                    |          | N0040614R0078   |                          |                                          | SHIP123                      | INV112                  | 0001 | 100.00               | 100000.00             |         |
| 9  | 2022-05-16                    |          | N0040614R0073   |                          |                                          | SHIP123                      | INV111                  | 0001 | 100.00               | 100.00                |         |
| 10 | 2022-05-16                    |          | N0040614R0073   |                          |                                          | SHIP123                      | INV111                  |      |                      |                       |         |
| 11 | 2022-05-16                    |          | N0040614R0073   |                          |                                          | SHIP123                      | INV111                  | 0001 | 100.00               | 100.00                |         |
| 12 | 2022-05-16                    |          | N0040614R0075   |                          |                                          | SHIP123                      | INV111                  | 0001 | 24000.00             | 24000.00              |         |
| 13 | 2022-05-16                    |          | N0040614R0075   |                          |                                          | SHIP123                      | INV111                  | 0001 | 24000.00             | 24000.00              |         |
| 14 | 2022-05-12                    |          | SL470122E0313   |                          |                                          | SHIP850                      | INV0850                 | 1110 | 1000                 | 10000.00              |         |
| 15 | 2022-05-12                    |          | SL470122E0313   |                          |                                          | SHIP850                      | INV0850                 |      |                      |                       |         |
| 16 | 2022-05-12                    |          | SL470122E0313   |                          |                                          | SHIP850                      | INV0850                 | 1110 | 1000                 | 10000.00              |         |
| 17 | 2022-05-12                    |          | F0300022E0313   |                          |                                          | SHIP850                      | INV0850                 | 1110 | 1000                 | 10000.00              |         |
| 18 | 2022-05-12                    |          | F0300022E0313   |                          |                                          | SHIP850                      | INV0850                 | 1110 | 1000                 | 10000.00              |         |
| 19 | 2022-05-12                    |          | F0300022E0313   |                          |                                          | SHIP850                      | INV0850                 |      |                      |                       |         |
| 20 | 2022-05-12                    |          | F0300022E0312   |                          |                                          | SHIP450                      | INV0450                 | 1110 | 1000                 | 10000.00              | -       |
| L  |                               | PIEERepo | nt (+)          |                          |                                          |                              | :                       |      |                      |                       | Þ       |